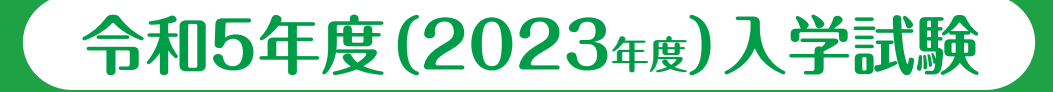

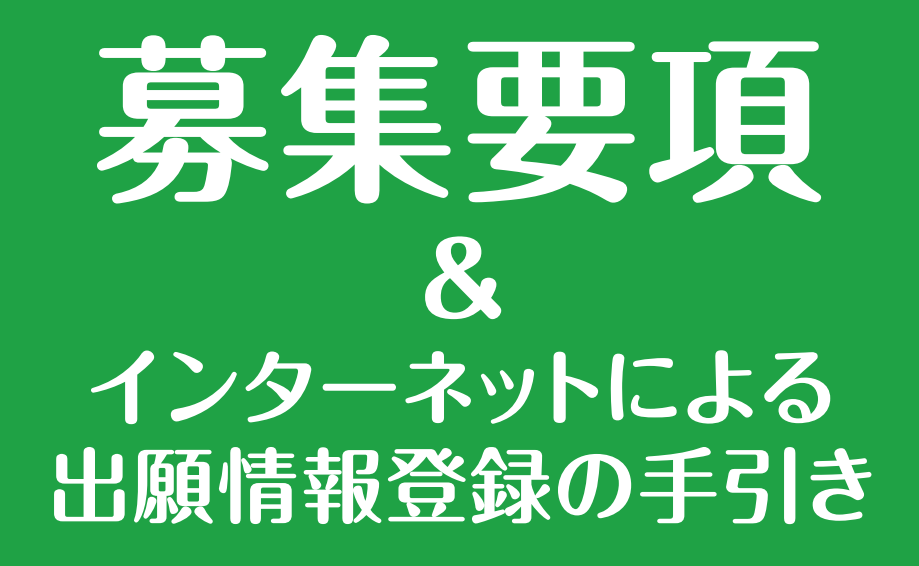

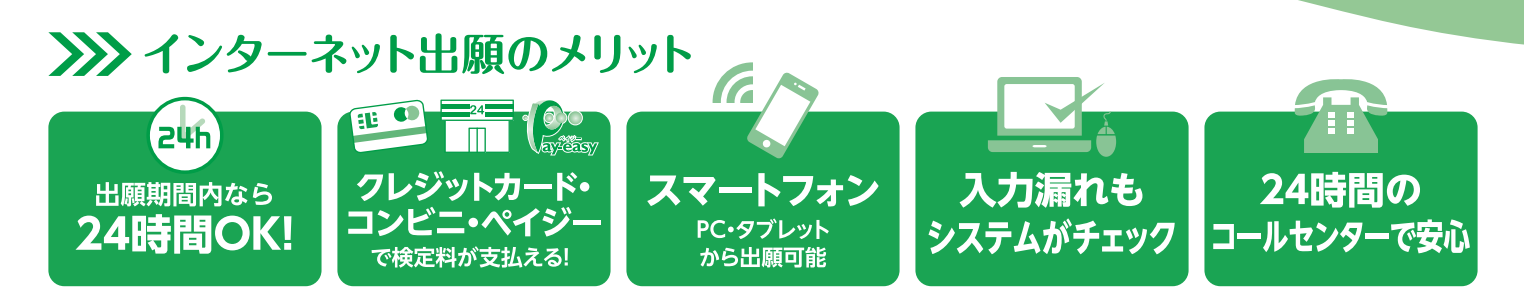

## >>>> インターネット出願の流れ ※出願サイト 12/1 オープン

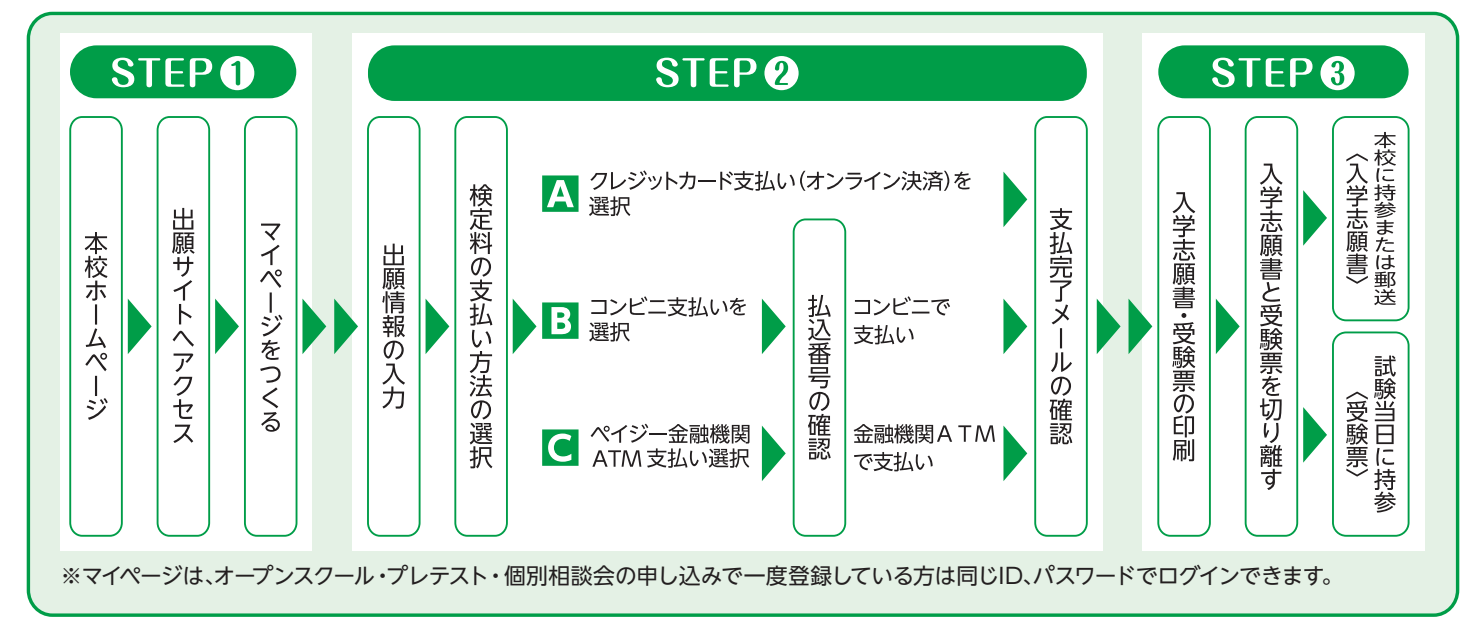

インターネットによる出願情報登録が難しい場合、下記の日程で本校のパソコン・プリンターをご利用いただくことが可能です。電話連絡の上、中高校舎1F受付までお越し下さい。 12月12日 (月) ~12月28日 (水)・1 月10日 (火) ~ 1 月20日 (金) 平日 9 :00~16 :00、土曜 9 :00~13 :00 \*日曜・祝日及び 1 月14日 (土) を除く

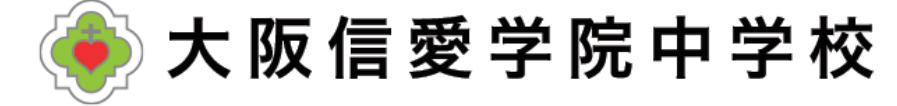

## 令和5年度(2023年度)入学試験要項

- ■募集人員 第1学年 スーパー文理コース約30名 学際コース約30名 合計約60名
- ■出願資格 令和5年3月小学校卒業見込みの児童

 出願方法 WEB出願システムで出願情報の入力を行ったあと、検定料の支払いを行い、 入学志願書と受験票を印刷して顔写真を貼付してください。
 入学志願書は保護者名を記入して押印し、郵送または窓口受付で出願してください。
 受験票は試験当日に持参してください。
 ご家庭でWEB出願システムによる出願情報の入力や、入学志願書・受験票の出力等が難しい場合は、次の日程で本校のパソコン・プリンターを利用することもできますので、電話連絡 の上、中高校舎1F受付にお越しください。パソコン・プリンター利用期間:12月12日(月)~ 12月28日(水)・1月10日(火)~1月20日(金)平日9:00~16:00、土曜9:00~13:00 \*日曜・祝日及び1月14日(土)を除く
 検 定料 20,000円をクレジットカードによるオンライン決済・コンビニでの支払い・

■検 定 料 20,000円を クレジットカードによるオンライン決済・コンビニでの支払い・ ペイジー対応金融機関ATMでの支払い のいずれかで手数料とともにお支払いください。 ※複数受験の場合、2回目からの検定料は10,000円になります。 ※入金後の返金はできません。

■出願書類 ①入学志願書(本校所定のもの)

#### ②実用英語技能検定の合格証明書またはTOFELのスコアレポートのコピー

※②は英語見なし得点制度希望者のみ ※提出された出願書類は返却いたしません。

上記出願書類を各自ご用意いただいた封筒に入れてご提出ください。また、郵送の場合は、 簡易書留で「〒536-8585 大阪市城東区古市2-7-30 大阪信愛学院中学校 学校長」宛 とし、封筒に「出願手続書類在中」と明記されるようにしてください。郵送用貼付用紙は入学 志願書・受験票と一緒に出力されます。

|                    | A日程                                                  | B日程                                                  | C日程                                                  |
|--------------------|------------------------------------------------------|------------------------------------------------------|------------------------------------------------------|
| 試 験 日<br>集 合 時 間   | 令和5年1月14日(土)8:30<br>中高校舎 各受験教室 集合・点呼                 | 令和5年1月18日(水)8:30<br>中高校舎 各受験教室 集合・点呼                 | 令和5年1月21日(土) 8:30<br>中高校舎 各受験教室 集合・点呼                |
| 出願書類受付             | 郵送または窓口受付(中高校舎1F                                     | 受付)                                                  |                                                      |
| 出 願 書 類<br>受 付 期 間 | 令和4年12月12日(月)~<br>令和5年 1月12日(木)<br>※郵送の場合1月12日(木) 必着 | 令和4年12月12日(月)~<br>令和5年 1月18日(水)<br>※郵送の場合1月17日(火) 必着 | 令和4年12月12日(月)~<br>令和5年 1月21日(土)<br>※郵送の場合1月20日(金) 必着 |

### ■試験日程・出願書類受付

※窓口受付時間は平日 9:00~16:00 及び 土曜 9:00~13:00 (冬期休業期間令和4年12月29日(木)~令和5年1月5日(木)を除く) ※入試B・C日程当日の出願は8:00~8:20

### ■試験科目・面接

|         | A日程                                                                                                    | B·C日程                                          |
|---------|----------------------------------------------------------------------------------------------------|------------------------------------------------|
| 試 験 科 目 | <ul> <li>□ Ⅰ型</li> <li>国語・算数(各50分・各100点満点)</li> <li>計200点満点</li> <li>○ Ⅱ型</li> <li>国語・算数(各50分・各100点満点) 英語(20分・50点満点)</li> <li>計250点満点</li> <li>※I型またはII型のいずれかを出願時に選択</li> </ul> | ◎ <b>I 型</b><br>国語·算数(各50分·各100点満点)<br>計200点満点 |
| 面接      | 筆記試験終了後、保護者同伴面接を行います。複数受験の場合                                                                                                    | は、最初の試験日のみ面接を実施いたします。                          |

#### ■英語見なし得点制度(複数の資格をお持ちの場合は最も得点が高くなるもの1つだけを提出してください)

本制度は入試A日程において英語を受験される方のみ利用ができ、希望制です。

入学試験当日の英語の試験は受験していただきますが、小学校4~6年生の間(令和2年度~令和4年度)に取得した実用 英語技能検定の級、TOEFL Primary Step1・2またはTOEFL Juniorのスコアを下記のように英語の点数として見なし、 入学試験当日の点数と比較して良い方で合否を判定します。

※ただし、入試成績特別奨学生は入学試験当日の得点のみで判定します。

### ■まわし合格制度

スーパー文理コースを志望する方は、学際コースでの合否判定も自動的に行います。

## ■合格発表・入学手続き・合格生招集日

|        | A日程                              | B日程                | C日程          |
|--------|----------------------------------|--------------------|--------------|
| 合格発表*  | 令和5年1月15日(日)                     | 令和5年1月19日(木)       | 令和5年1月22日(日) |
| 入学手続き  | 令和5年1月29日(日)<br>時間帯等、詳細は合格通知とともに | こお知らせします。入学手続きの欠席は | 、入学辞退とみなします。 |
| 合格生招集日 | 令和5年3月11日(土) 時間帯等                | 、詳細は合格通知とともにお知らせしま | ます。          |

※合格発表日に郵便発送及びWEBでの発表を行います。発表以前のお問い合わせはご遠慮ください。ただし、上記発送予定日から1日過ぎても届かない場合には、直接本校へお問い合わせください。

## 令和5年度(2023年度)奨学生制度

| 入試成績特別奨学生 | 入試成績で上位10%相当の児童(専願・併願)に対して、入学金相当額及び<br>32万円の奨学金を給付します。                                                                         |
|-----------|----------------------------------------------------------------------------------------------------|
| 外部入学特別奨学生 | 五ツ木・駸々堂模試(第4回・第5回のいずれか)SS55以上など成績優秀と認められ、<br>スーパー文理コースを専願とする児童は、入学金相当額を給付及び3年間授業料免除と<br>いたします。※ただし、学年ごとに審査があり、併設高校への進学を条件とします。 |
| 特別活動奨学生   | 文化・スポーツで優秀と認められた児童 (専願生) に対して、「入学金相当額及び<br>32万円」を上限として奨学金を給付します。詳細はお問い合わせください。                                                 |

※各奨学生制度の併用はできません。

## 教育経費詳細 令和4年度(2022年度)参考

|       |            | 項目                            | 金額                   | 納入方法等                                                           |
|-------|------------|-------------------------------|----------------------|-----------------------------------------------------------------|
| Ĭ     | 1          | 入 学 金                         | 200,000円             | 入学金決済サイトより納入                                                    |
| 学手    | 2          | 教育会入会金                        | 15,000円              | 入学金決済サイトより納入                                                    |
| 続き    | 3          | 制 服 代                         | 55,100~63,200円       | 差額は選択による・夏服冬服含む(オプション除く)・代引き                                    |
| 時に必要な | 4          | 諸規定品                          | 41,380~44,580円       | 差額は選択による・通学鞄、体操服(上下2種)、通学用靴、上靴、運動<br>靴、体育館シューズ、名札、靴下・入学手続き時に支払い |
| 費用    |            | 小計                            | 311,480~322,780円     | ①~④の合計                                                          |
| Π     | 5          | 授 業 料                         | 594,000円             | 10回分納(5月~翌2月)                                                   |
| 人学    | 6          | 教育充実費                         | 12,000円              | 10回分納(5月~翌2月)                                                   |
| 後に    | $\bigcirc$ | ICT設備管理費                      | 6,000円               | 10回分納(5月~翌2月)                                                   |
| 124   | 8          | 教育会費                          | 16,800円              | 10回分納(5月~翌2月)                                                   |
| 女な初年  | 9          | 学 年 諸 費 預 か り 金<br>(修学旅行費積立含) | 180,000円             | 10回分納(5月〜翌2月)<br>※残金は次年度に繰越し、卒業時に返金                             |
| 度費    | 10         | Chromebook 関係費                | 56,430円              | 6月納入(本体 ライセンス 初期設定作業 保証等)                                       |
| 甮     |            | 小計                            | 865,230円             | 5~⑩の合計                                                          |
|       |            | 合計 I + I                      | 1,176,710~1,188,010円 | ①~⑩の合計                                                          |

上記は令和4年度実績のため、令和5年度は変更することがあります。

# 1.マイページをつくる

注意事項 迷惑メール対策をされている場合は、「e-shiharai.net」の受信を許可してください。 プレテスト・個別相談会に申し込まれた方で、既にマイページを作られている場合は、 P4「2. 出願情報の入力」から操作を行ってください。

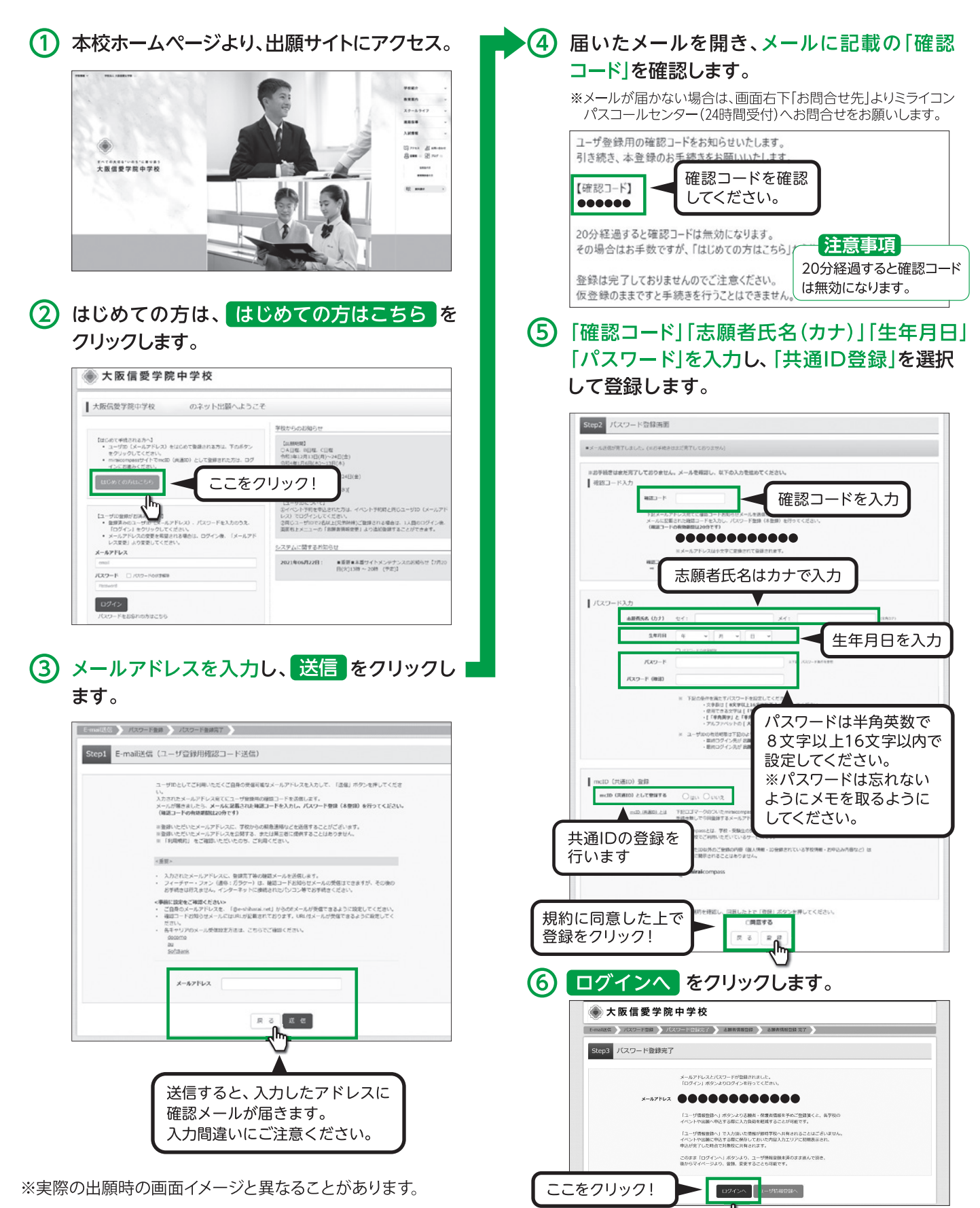

# 2.出願情報の入力

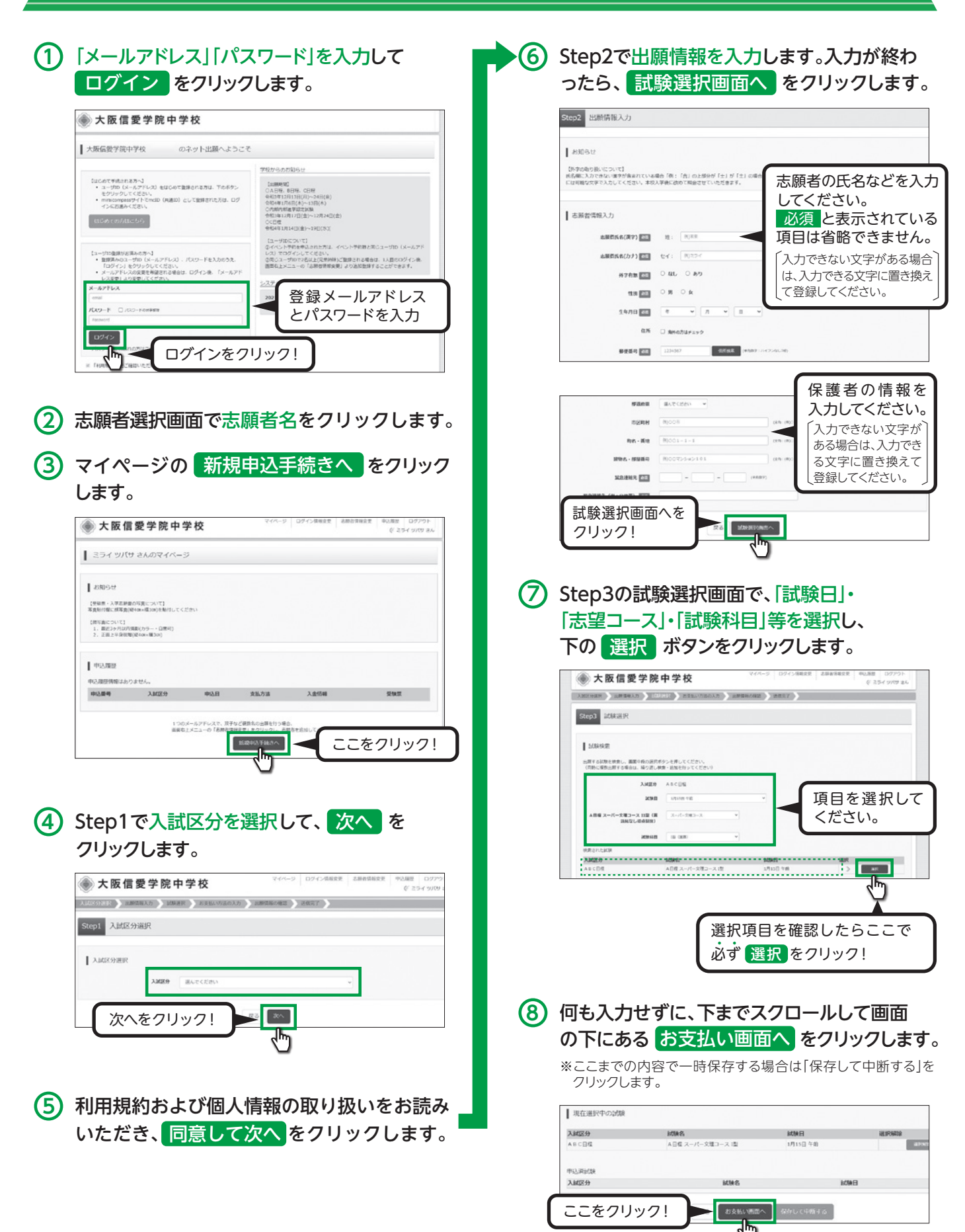

※実際の出願時の画面イメージと異なることがあります。

## 3.検定料の支払い

## 1 Step4でお支払い方法を選択し、確認画面へをクリックします。

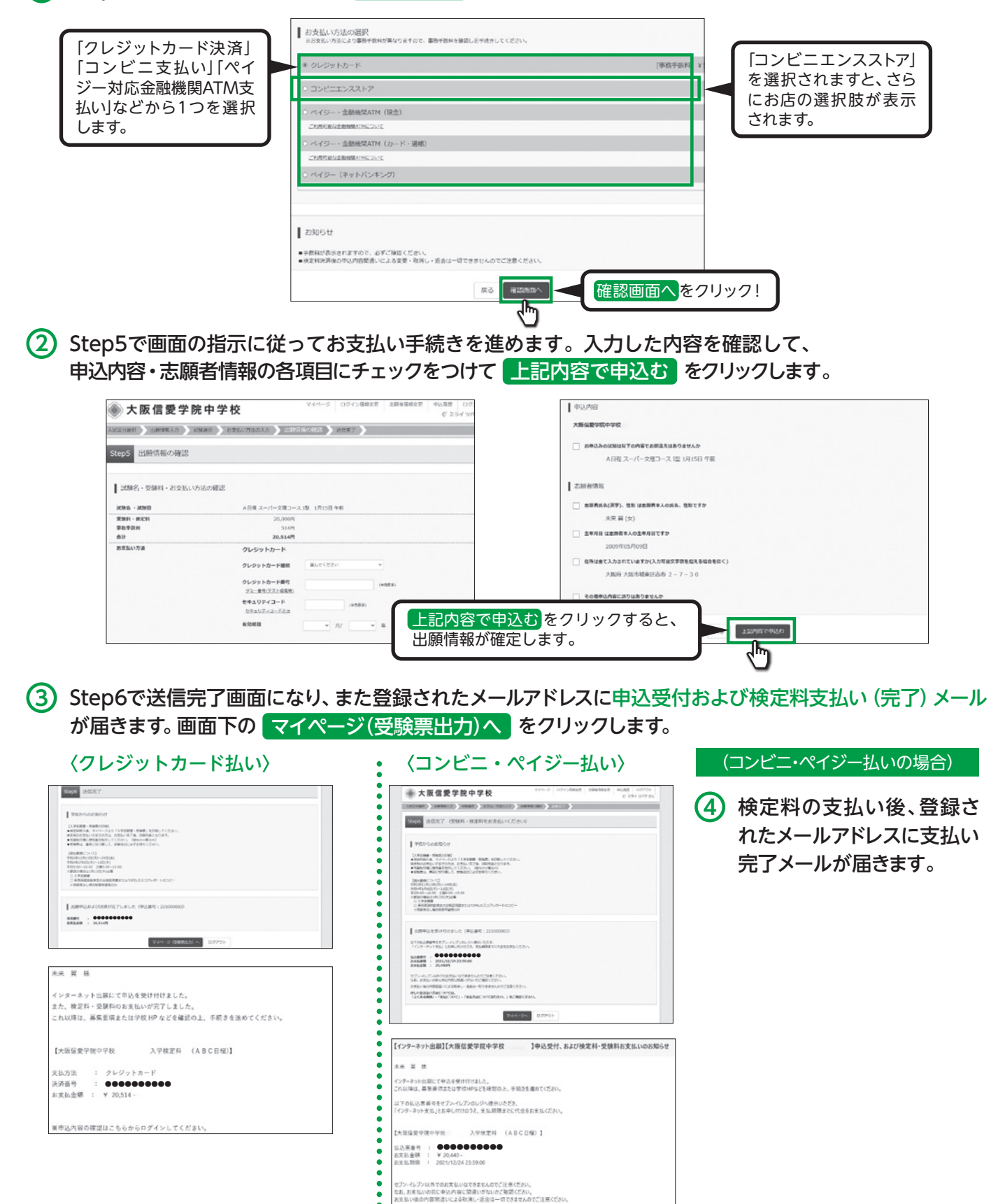

送中込内容の確認はこちらからログインしてください。

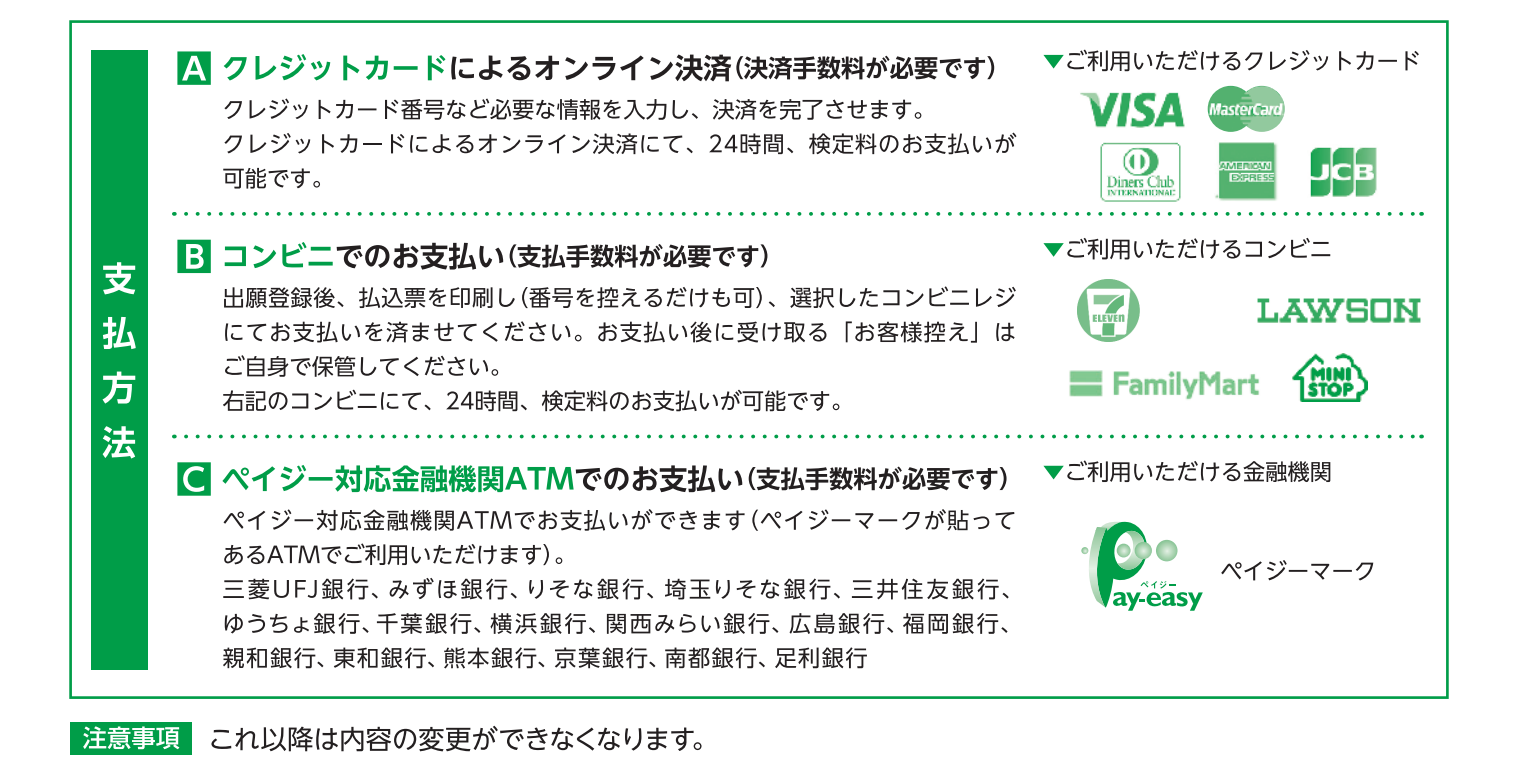

4.入学志願書と受験票を印刷し、入学志願書を本校に提出する

 検定料の支払いが確認されると、マイページの 「申込履歴」に 受験票 ボタンが現れますの で、クリックします。

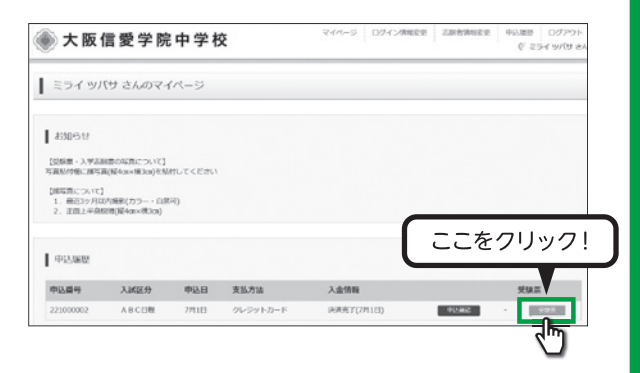

② ダウンロード画面から「受験票」表示を クリックします。

| 受联票(中込番号:22100                               | 0002)                                             |
|----------------------------------------------|---------------------------------------------------|
| 24385519                                     |                                                   |
| 入城区分                                         | A B C 日程                                          |
| 10945 - 1094D                                | AD程 スーパー文理コース 1左 1月15日 今前 [2002]                  |
| タウンロード                                       |                                                   |
| 受発症パロチをダウンロードします。                            |                                                   |
| プラウザ上でFDFを開き日期を行うと<br>FDFを保存した後に、AdobeReader | 、課題が海水たり、レイプウトが開れる場合があります。<br>1利用して表示・日利を行ってください。 |
| AdobeReaderをお持ちてないのはは                        | ドリンクホウダウンロードし、インストールしてください。                       |
| J- Antonia Reader                            |                                                   |
|                                              | 1.5548美山 表示                                       |
|                                              |                                                   |
|                                              |                                                   |
| 「受験                                          | 票 表示 ボタンをクリックすると、                                 |
|                                              |                                                   |
| 受験                                           | 祟」  人字志願書」か表示されます。 ┃                              |

・3 「受験票」・「入学志願書」の印刷は、ご自宅や コンビニ等で行ってください(A4判、白い紙)。

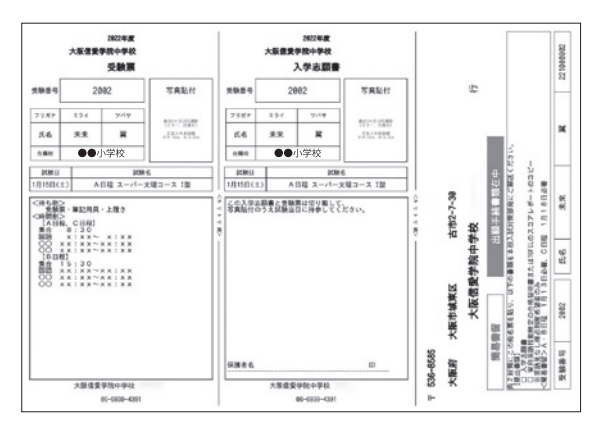

- ④「入学志願書」と「受験票」は顔写真を貼付した後切り離し、「入学志願書」は保護者名を 記入し、押印してください。その後、指定期日内に本校に持参または郵送してください。 また、「受験票」は試験当日に持参してください。
- ⑤ 郵送される際は「受験票」「入学志願書」とともに 印刷される「大阪信愛学院中学校のあて名記載 用紙」をご利用ください。

※実際の出願時の画面イメージと異なることがあります。

## スマートフォン・タブレットから 「入学志願書・受験票」を印刷する方法

### 1 家庭用プリンタで印刷する

Wi-Fi接続や通信でのデータ送信が可能な場合、お持ちのプリンタで印刷できます。 設定方法については、プリンタの取扱説明書をご確認ください。

## 2 コンビニエンスストアで印刷する

- (1) マイページの「申込履歴」の右側の 受験票 ボタンをクリックすると、ダウンロード画面が出てきます。
- (2) 画面の下にある 「コンビニエンスストアでプリントする方はこちら」 をクリックします。

|                                                                                                    | り 利用規約を確認し、「同意 9 る」にナエックを                                                                                                    |
|----------------------------------------------------------------------------------------------------|----------------------------------------------------------------------------------------------------|
| 2014/942                                                                                                    | ▲ てから プリント予約をする をクリックします                                                                                                    |
| AME:0         An C (16)           MOR.6 - NOME         ADHE スーパー交流コース (2)           101.65         平洋市                                                                                                    | 大阪信愛学院中学校<br>マイページ Dグインオ株実業 2885 第45年 ログインス<br>からまたいです。                                                                                                    |
|                                                                                                    |                                                                                                    |
|                                                                                                    | プリント予約(規約同意)                                                                                                    |
| プラウザンでので使む日本であった。電気防火たの、レイアウトが取れる電気があります。<br>1919年後日、海道、Advalanderを発展して来る。信頼を行ってください。                                                                                                    |                                                                                                    |
| イローとMAIL Delawar Androneutoperind Calor Sameth J くくしたマイ<br>AdobeRenderを取得するない方は取下リングようダウンロードレ、インストールレてください。                                                                                                    | フリントを約サービスからの認知らせ                                                                                                    |
| 1 Contraction                                                                                                    | 本原始時代にはななないかった。こうが彼らなくいる時間がかりなり。<br>※本サービスのと今時時代教育なる時色もは、アイカウナービスから約00時色セファームよりと願いします。<br>サービス2ゆ(Raps://www.schiling.ne.jp/index_p.html                                                                                                    |
| (504XX) #62                                                                                                    | <ul> <li>- 2021/07/01 2021年7月メンテナンスの総括られ<br/>2021年7月のメンテナンス日年は、以下の通りです。</li> </ul>                                                                                                    |
| 9050-F249V84286                                                                                                    | 1100-4100                                                                                                    |
| ヨンビニエンスストアでプリント学る所にたちら                                                                                                    | - 2021/06/30 (紙番目)スマホアプリ「netprint」のIDパージョンのサポート建て<br>ハガエムのご事内のHYTCいたちにに見つきした高か。                                                                                                    |
| R8 07791-                                                                                                    | がなくなうというだかでもくていただいが、ないただが、<br>取下の対象が(-ションのスマホアプリは、2021/6/20をちって利用を考止させていただきました。                                                                                                    |
|                                                                                                    | <ul> <li>・利用アプリ:Integrants/アプリのCoSiteに2.256286、Androad: ver.2.030286</li> <li>アプリストアから最新バージョンにアップデートいただくことで、結晶してご利用いただけます。</li> </ul>                                                                                                    |
| -                                                                                                    |                                                                                                    |
| プリント予約の両面の「受験票」の予約へを                                                                                                    | プリント予約サービスの利用規約                                                                                                    |
|                                                                                                    | 「和思惑的」を確認し、異型によった「「「いっ」」「「」」」の「」のクラを押してください。                                                                                                    |
| クリックします。                                                                                                    | <b>三國臣する</b>                                                                                                    |
| プリント予約                                                                                                    | 成る。プリント予約をする                                                                                                    |
| ディント・アウ<br>毎週期の4キコンドニエンスストアで日期するたみのプリントそ前を丸にないます。                                                                                                    |                                                                                                    |
| (重要上からダウンロードできる受知問わびと同一の内容です)                                                                                                    | <i>ζ</i> )                                                                                                    |
| 本市込着時について、予約単かの管理がある体態で記載プリント手利をおこなりと、                                                                                                    |                                                                                                    |
| 予約済みの音楽は無効となり、新規に学的した音频でと音言されます。<br>予約済みの音楽はある音合は、集約に回動してから新規に学的してください。                                                                                                    |                                                                                                    |
| 学校((みんが豊美山松)となり、日本町で大都市で上都でいます。<br>予約((みん)豊美山谷)の高い。最新に「新田」でから構成子的していていい<br>予約(した)豊美の(和泉明国は、プリント予約間日の3)割分分までとなります。                                                                                                    |                                                                                                    |
| 学校はみんが豊かない様式となり、日本的と学校にと考察されますがない。<br>学校は人が登録から参加。最新にも知ったという時間に下わしてどされい、<br>学校した後期の特別期間は、プレント予約室目の23歳99分までとなります。<br>「交付用」の学校へ                                                                                                    | 6 予約完了画面の「プリント予約番号」を控えて<br>予約したコンビニ店舗の端末に入力・印刷しま                                                                                                    |
|                                                                                                    | 予約完了画面の「プリント予約番号」を控えて<br>予約したコンビニ店舗の端末に入力・印刷しま                                                                                                    |
| 996(あんが登場は知らたい)、米県で500-2887と2887から2837から<br>1970(あんが聞から後日の、単用についていたが用い下わしくどさい、<br>970(しん豊新の何時用日本、プレント・ディ目前日の28月からけまでとなります。<br>(交換用日 のうがない)                                                                                                    | 6 予約完了画面の「プリント予約番号」を控えて<br>予約したコンビニ店舗の端末に入力・印刷しる           17ッントす約 (す約に7)                                                                                                    |
| 学校記の時期は思えば、総合で、ギャルに着用でと通ったます。<br>学校記の時期は思えば、他に何にしておきに、予約してしていい<br>学校のの時期は思え、プリント予約目の23時99までとなります。<br>「交付用」の予約シー<br>広志                                                                                                    | <ul> <li>6 予約完了画面の「プリント予約番号」を控えて</li> <li>予約したコンビニ店舗の端末に入力・印刷し</li> <li>1 ブリント *** (******)</li> </ul>                                                                                                    |
| 学校派が通知は称えなり、株式に学校にと聞きては書かれます。<br>予約((ため)書から前の)。 単称((一部)) になったられば、デリント・予約) 目の23時999 までとなります。<br>「(文校市) ログボタヘ<br>反 」                                                                                                    | <ul> <li>6 予約完了画面の「プリント予約番号」を控えて<br/>予約したコンビニ店舗の端末に入力・印刷しま</li> <li>1 ブリントサギザ (*が5:7)</li> <li>1 ブリントサギザ (*が5:7)</li> <li>2 フリントサギザ (*が5:7)</li> </ul>                                                                                                    |
| <sup>99230</sup> /0980488420-885-990-58924804975<br>1980/088956368-88-580-525(20047-<br>1990-58850898882, 200-1-99885991-5260947-<br>1588508988882, 200-1-99885991-5260947-<br>1588508988882, 200-1-9989<br>158838478882<br>54333478786<br>54333478786<br>54333478786<br>5433347878<br>5433347878<br>5433347878<br>5433347878<br>5433347878<br>5433347878<br>543334787<br>54333478<br>54333478<br>5433478<br>5433478<br>5433478<br>5433478<br>5433478<br>5433478<br>5433478<br>5433478<br>5433478<br>5434<br>5434<br>5434<br>5434<br>5434<br>5434<br>5434<br>5434<br>5434<br>5434<br>5434<br>5434<br>5434<br>5434<br>543<br>543                                                                                                    | <ul> <li>6 予約完了画面の「プリント予約番号」を控えて<br/>予約したコンビニ店舗の端末に入力・印刷しま</li> <li>「プリント予約(学校元7)</li> <li>「プリント予約(学校元7)</li> <li>「プリント予約(学校元7)</li> </ul>                                                                                                    |
|                                                                                                    | <ul> <li>6 予約完了画面の「プリント予約番号」を控えて<br/>予約したコンビニ店舗の端末に入力・印刷しま</li> <li>「プリント予約(学校元7)</li> <li>「プリント予約(学校元7)</li> <li>「プリント予約(学校元7)</li> <li>「プリント予約(学校元7)</li> <li>「プリント予約(学校元7)</li> <li>「プリント予約(学校元7)</li> </ul>                                                                                                    |
| **#3404984458252554547124934457<br>*#34049845455555545<br>*#040984545555545<br>****************************                                                                                                    | <ul> <li>6 予約完了画面の「プリント予約番号」を控えて<br/>予約したコンビニ店舗の端末に入力・印刷しま</li> <li>「プリント予約(学校元7)</li> <li>「プリント予約工<br/>プリント予約工<br/>プリント予約工<br/>プリント予約工<br/>プリント予約工<br/>プリント予約工<br/>プリント予約工<br/>プリント予約工<br/>プリント予約</li> </ul>                                                                                                    |
| **###################################                                                                                                    | <ul> <li>6 予約完了画面の「プリント予約番号」を控えて<br/>予約したコンビニ店舗の端末に入力・印刷し。</li> <li>「プリント予約(学校)の端末に入力・印刷し。</li> <li>「プリント予約T</li> <li>プリント予約T</li> <li>プリントプリント</li> <li>プリントプリント</li> <li>プリント</li> <li></li></ul>                                             |
| YEAR 2019 MARK 2010 - NEV VIDLER TELESCONT.     YEAR 2019 MARK 2010 - NEV VIDLER TELESCONT.     YEAR 2019 MARK 2019 - NEV VIDLER X 2019 - NEV VIDLER 2019 MARK 2019 - NEV VIDLER 2019 MARK 2019 - NEV VIDLER 2019 MARK 2019 - NEV VIDLER 2019 MARK 2019 - NEV VIDLER 2019 MARK 2019 MARK 2019 | <ul> <li>6 予約完了画面の「プリント予約番号」を控えて<br/>予約したコンビニ店舗の端末に入力・印刷しま</li> <li>ブリント予約点で</li> <li>ブリント予約点で</li> <li>ブリントデジー</li> <li>ブリントデジー</li> <li>ジョントラジー</li> <li>ジョントラジー</li> <li>ジョントラジョン</li> <li>ジョントラジー</li> <li>シ</li></ul> |
| ************************************                                                                                                    | 6 予約完了画面の「プリント予約番号」を控えて<br>予約したコンビニ店舗の端末に入力・印刷しま<br>「プリント予約元"<br>20ント予約元"<br>20ント予約二、20<br>20<br>20<br>20<br>20<br>20<br>20<br>20<br>20<br>20<br>20<br>20<br>20<br>2                                                                                                    |
| *###################################                                                                                                    | 6 予約完了画面の「プリント予約番号」を控えて<br>予約したコンビニ店舗の端末に入力・印刷しこ<br>「クリント予約元"<br>フリント予約元"<br>フリント予約元"<br>フリント予約元"<br>フリント予約元"<br>フリント予約元"<br>フリント予約元"<br>フリント予約元"<br>フリント予約元"<br>フリント予約元"<br>フリント予約元"<br>フリント予約元"<br>フリント予約元"<br>フリント予約元"<br>マリント予約元"<br>フリント予約元"<br>フリント予約元"<br>マリント予約元"<br>マリント予約元"<br>マリント予約元"<br>マリント予約元"<br>マリント予約元"<br>マリント予約元"<br>マリント予約元"<br>マリント予約元"<br>マリント予約元"<br>マリント予約元"<br>マリント予約元"<br>マリント予約元"<br>マリント予約二、<br>マリント予約二、<br>マリント予約二、<br>マリント予約二、<br>マリント予約二、<br>マリント予約二、<br>マリント予約二、<br>マリント予約二、<br>マリント予約二、<br>マリント予約二、<br>マリント予約二、<br>マリント予約二、<br>マリント予約二、<br>マリント予約二、<br>マリント予約二、<br>マリント<br>マリント予約二、<br>マリント予約二、<br>マリント<br>マリント<br>マリント<br>マリント<br>マリント<br>マリント<br>マリント<br>マリント                                                                                                    |
| **##################################                                                                                                    | ⑥ 予約完了画面の「プリント予約番号」を控えて<br>予約したコンビニ店舗の端末に入力・印刷しま<br>プリント予約元"<br>フリント予約元"<br>フリント予約二、<br>マリント予約二、<br>マリント予約二、<br>マリント予約二、<br>マリント予約二、<br>マリント予約二、<br>マリント予約二、<br>マリント予約二、<br>マリント予約二、<br>マリント予約二、<br>マリント予約二、<br>マリント予約二、<br>マリント予約二、<br>マリント予約二、<br>マリント予約二、<br>マリント予約二、<br>マリント<br>マリント予約二、<br>マリント予約二、<br>マリント予約二、<br>マリント予約二、<br>マリント予約二、<br>マリント<br>マリント<br>マリント<br>マリント<br>マリント<br>マリント<br>マリント<br>マリント                                                                                                    |
|                                                                                                    | 6 予約完了画面の「プリント予約番号」を控えて<br>予約したコンビニ店舗の端末に入力・印刷しま           ブリント予約           ブリント予約           ブリント予約           ブリント予約           ブリント予約           ブリント予約           ブリント予約           ブリント予約           ブリント予約           ブリント予約           ブリント予約           ブリント予約           ブリント予約           ブリント予約           ブリント予約           ブリント予約           ブリント           ブリント           ブレ           ブリント           ブリント           ブリント           ブリント           ブリント           ジョー           ジョー           ジョー           ジョー           ジョー           ジョー                                                                                                    |
|                                                                                                    | ⑥ 予約完了画面の「プリント予約番号」を控えて<br>予約したコンビニ店舗の端末に入力・印刷しま           ブリント予約           ブリント予約           ブリント予約           ブリント予約           ブリント予約           ブリント予約           ブリント予約           ブリント予約           ブリント予約           ブリント予約           ブリント予約           ブリント予約           ブリント予約           ブリント予約           ブリント予約           ブリント予約           ブリント           ブリント           ジョン           ジョン           ジョン           ジョン           ジョン           ジョン           ジョン </td                                                                                                    |
| Predordautation converting         Predordautation converting                                                                                                    | ⑥ 予約完了画面の「プリント予約番号」を控えて<br>予約したコンビニ店舗の端末に入力・印刷しま           ブリント予約           ブリント予約           ブリント予約           ブリント予約           ブリント予約           ブリント予約           ブリント予約           ブリント予約           ブリント予約           ブリント予約           ブリント予約           ブリント予約           ブリント予約           ブリント予約           ブリント予約           ブリント予約           ブリントデ約           ブリント           ブリント           ジリント           ジリント           ジリント           ジリント           ジリント           ジリント                                                                                                    |
| Predemutation       Predmutation         Predmutation       Predmutation         Predmutation       Predmutation <t< td=""><td>⑥ 予約完了画面の「プリント予約番号」を控えて<br/>予約したコンビニ店舗の端末に入力・印刷しま          ブリント予約         ブリント予約         ブリント予約         ブリント予約         ブリント予約         ブリント予約         ブリント予約         ブリント予約         ブリント予約         ブリント予約         ブリント予約         ブリント予約         ブリント予約         ブリント予約         ブリント予約         ブリント予約         ブリント予約         ブリントデ約         ブリント         ブリント         ブリント         ブリント         ブリント         ブリント         ブリント         ブリント         ブリント         ブリント         ブリント         ブリント         ブリント         ブリント         ブリント         ブリント         ブリント         ブリント         ジレー         ジリント         ジレー         ジレー         ジレー         ジレー         ジレー         ジレー         ジレー         ジレー         ジレー         ジレー         ジレー         ジレー      <t< td=""></t<></td></t<>                                                                                                    | ⑥ 予約完了画面の「プリント予約番号」を控えて<br>予約したコンビニ店舗の端末に入力・印刷しま          ブリント予約         ブリント予約         ブリント予約         ブリント予約         ブリント予約         ブリント予約         ブリント予約         ブリント予約         ブリント予約         ブリント予約         ブリント予約         ブリント予約         ブリント予約         ブリント予約         ブリント予約         ブリント予約         ブリント予約         ブリントデ約         ブリント         ブリント         ブリント         ブリント         ブリント         ブリント         ブリント         ブリント         ブリント         ブリント         ブリント         ブリント         ブリント         ブリント         ブリント         ブリント         ブリント         ブリント         ジレー         ジリント         ジレー         ジレー         ジレー         ジレー         ジレー         ジレー         ジレー         ジレー         ジレー         ジレー         ジレー         ジレー <t< td=""></t<>                                                                                                    |
| ************************************                                                                                                    | ⑤ 予約完了画面の「プリント予約番号」を控えて<br>予約したコンビニ店舗の端末に入力・印刷しま          ブリント予約ボー         ブリント予約ボー         ブリント予約ボー         ブリント予約ボー         ブリント予約ボー         ブリント予約ボー         ブリント予約ボー         ブリント予約ボー         ブリント予約ボー         ブリント予約ボー         ブリント予約ボー         ブリント予約ボー         ブリント予約ボー         ブリント予約ボー         ブリント予約ボー         ブリントデジー         ブリント         ブリント         ブリント         ブリント         ブリント         ブリント         ブリント         ブリント         ブリント         ブリント         ブリント         ブリント         ブリント         ブリント         ブリント         ブリント         ブリント         ブリント         ブリント         ブリント         ジリント         ジリント         ジリント         ジリント         ジリント         ジリント         ジリント         ジリント         ジリント         ジリント         ジリント         ジリント         ジリント      <                                                                                                    |
| ために留めたいの、またいでし、たちでし、たまれて、それのいまれで、<br>たのいのまからの、またいでし、たちかいまた、<br>たいののないの、<br>たまれのの時間時間は、 フリントサル正式のたまま、<br>になり、のない<br>でしまれのの時間時間は、 フリントサル正式のにまます。<br>たまれのの時間時間は、 フリントサル正式のにまます。<br>たまれのの時間時間は、 フリントサル正式のにない<br>でしまれのの時間時間は、 フリントサル正式の時間では、<br>でしまれのの時間時間は、 フリントサル正式の時間では、<br>でしまれのの時間時間は、 フリントサル正式の時間では、<br>でしまれのの時間時間は、 フリントサル正式の時間では、<br>でしまれのの時間時間は、 フリントサル正式の時間では、<br>でしまれのの時間時間は、 フリントサル正式の時間では、<br>でしまれのの時間時間は、 フリントサル正式の時間では、<br>でしまれのの時間時間は、 フリントサル正式の時間では、<br>でしまれのの時間時間は、 フリントサル正式の時間では、<br>でしまれのの時間時間は、 フリントサル正式の時間では、<br>でしまれのの時間時間は、 フリントサル正式の時間では、<br>でしょうれのでは、<br>でしまれのの時間では、<br>でしまれのの時間では、<br>でしょうれのでは、<br>でしまれのの時間では、<br>でしまれのの時間では、<br>でしまれののために、<br>でしまれのの時間では、<br>でしまれののために、<br>でしまれののために、<br>でいののために、<br>でいののために、<br>でいののために、<br>でいののためのでいののために、<br>でいののためのでいためので、<br>でいののためのでいののためので、<br>でいののためのでののためのでのでいののでいののでののでいののでいののでいののでいのでいののでのでいののでのでいののでいのでい                                             |                                                                                                    |
|                                                                                                    |                                                                                                    |

※システム・操作に関するお問合せは、出願サイトの「お問合せ先」のリンクからご確認ください。 ※入試内容に関するお問合せは本校までご連絡ください。

大阪信愛学院中学校 TEL. 06-6939-4391